# 课程线上考试指面及相关规定

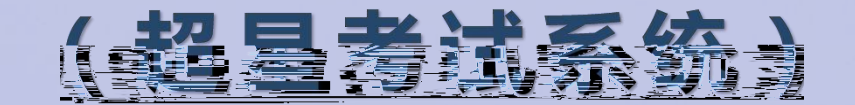

#### 东南大学成贤学院教务处

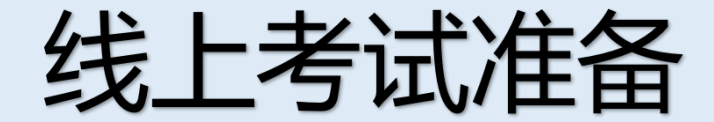

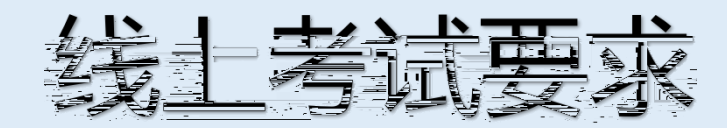

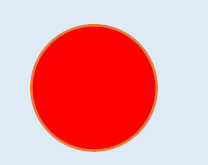

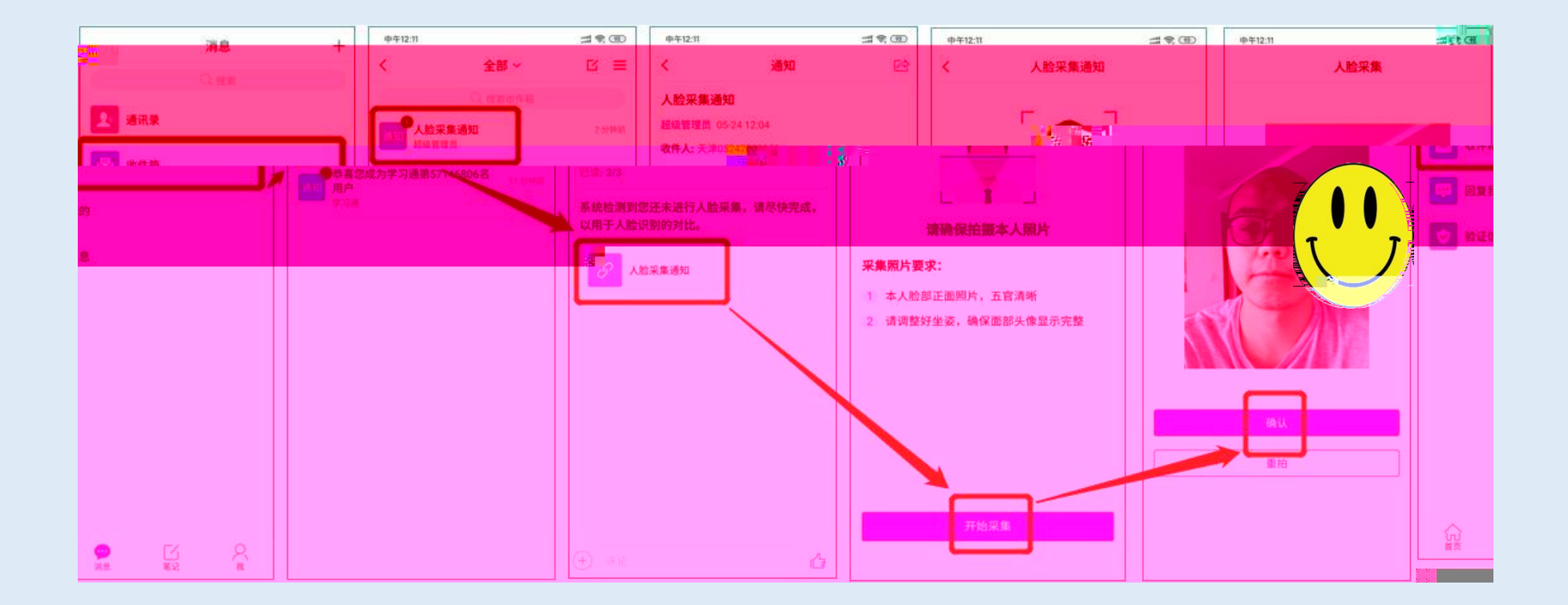

消息 通讯录
收件箱
回复我的 文 验证信息

い前

**()** 消息

二

♀ <sub>我</sub>

+

| <          | 全部 ~                            | $\Box \equiv$  |
|------------|---------------------------------|----------------|
|            |                                 |                |
| 通知         | <b>考试通知</b><br>超级管理员            | 网间             |
| 通知         | <b>人脸采集通知</b><br>超级管理员          | 17 分钟前         |
| <u>通</u> 知 | 恭喜您成为学习通第57146806名<br>用户<br>学习通 | <b>2</b> 1 分钟前 |
|            |                                 |                |

<

| 考试通知                                                                                                    | , 2021-2022孝年                                                         |
|----------------------------------------------------------------------------------------------------|-----------------------------------------------------------------------|
| 试卷名称:天津0524   2、请不要中途离开考试界面。     考试时间:05-24 11:21 至 05-25 11:23   過至免打扰模式,避免来     管题时长:120分钟   4、保持座位前的桌面干净,不要有与年系統声明:     由于本次考试需要进行人脸识别监控,<br>"摄像头,"请确认同意。     天津0524   又已阅读并同 | 史約要》與<br>四五二三二<br>整好答题姿势,确保<br>喜麗明云:120元19                            |
| 天津0524 ・・・・・・・・・・・・・・・・・・・・・・・・・・・・・・・・・・・・                                                                                                    | 电引起考试中断。确<br>考试无关的内容。<br>系统需要更启您的。<br>本次考试器<br>等,并且是中国公子的部件。<br>本次考试器 |
|                                                                                                    | 同意<br>一一一一一一一一一一一一一一一一一一一一一一一一一一一一一一一一一一一一                            |

| 20)<br>20)<br>20)                              |                                               | 印中》 原学二章<br>中试券A(开卷                                             | 에 #[]# ( <b>199</b> )# 20:21<br>  10:30/15 |   |
|------------------------------------------------|-----------------------------------------------|-----------------------------------------------------------------|--------------------------------------------|---|
| 19 K 1 3                                       |                                               |                                                                 |                                            |   |
| 客種時长:<br>調量说明:<br>本は電共                         |                                               |                                                                 |                                            |   |
| 中<br>考试说明:<br>1.本次=<br>和田幸                     |                                               | en in sol i e i e i e i e                                       |                                            |   |
| 10.5<br>10.5<br>2. 第6<br>10.7<br>11年<br>3. 115 | 本次考试者<br>钟,进入考试<br>注退出或离升<br>计时,考试时<br>会自动提交; | 18001(C/1720)<br>武后开始计时,<br>十考试界面会翻<br>时间载止后系统<br>式卷,确认进入<br>过2 |                                            |   |
| 16. 48<br>4. 36<br>18.<br>19. 19.              |                                               |                                                                 |                                            |   |
| 部1410月1日<br>第445年9月1日<br>第                     | ORIGED IN I H                                 | 山上入岸北。                                                          |                                            |   |
| 是否<br>允许)<br>示息,<br>消息                         | 允许"学习通<br>后、此应用料<br>所有内容。请<br>如音频、密码<br>等。    | "录制/投射缆<br>(录制/投射缆)<br>注意保护个人<br>9、付款信息                         | 图的屏幕<br>屏幕上显<br>《敏感信<br>、照片、               |   |
| 1.63                                           | €IT <sup>™</sup> 1                            | <b>1</b><br>元并                                                  |                                            | 8 |

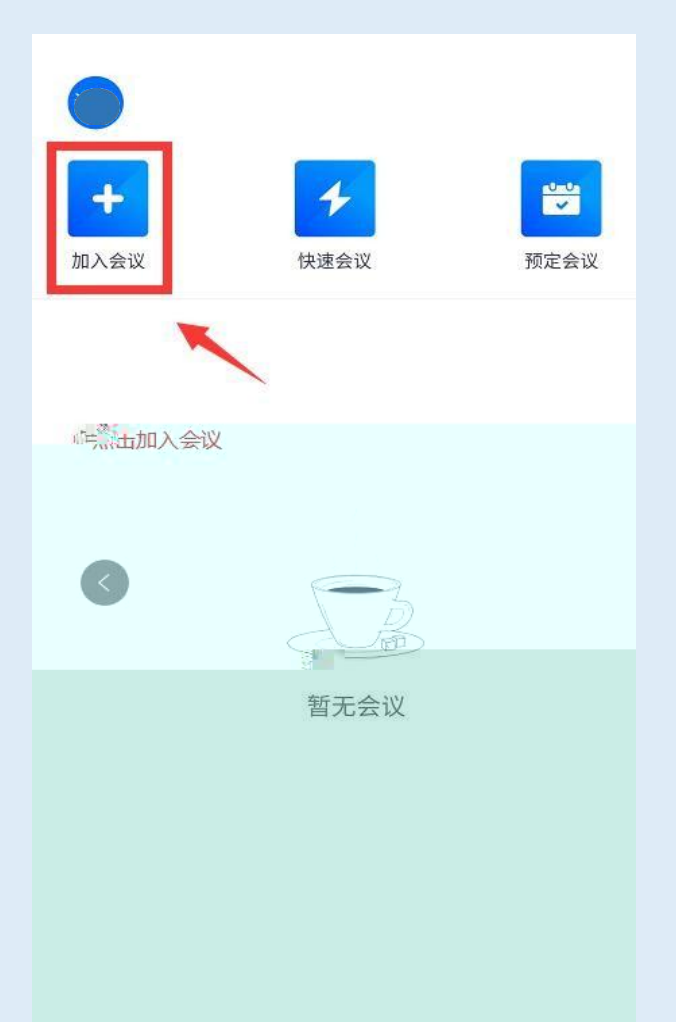

| 取消    | 加入会议        |     |
|-------|-------------|-----|
| 会议号   | 123 456 789 | © • |
| 您的名称  | 请输入条的名称     |     |
|       | 加入会议        |     |
| 、会売项  |             | _   |
| 开启麦克风 | ,           |     |
| 于启扬声音 | ۲           |     |
| 开启摄像多 | Ł           |     |
|       | 1           |     |
|       |             |     |
|       |             |     |
|       |             |     |
|       |             |     |
|       |             |     |

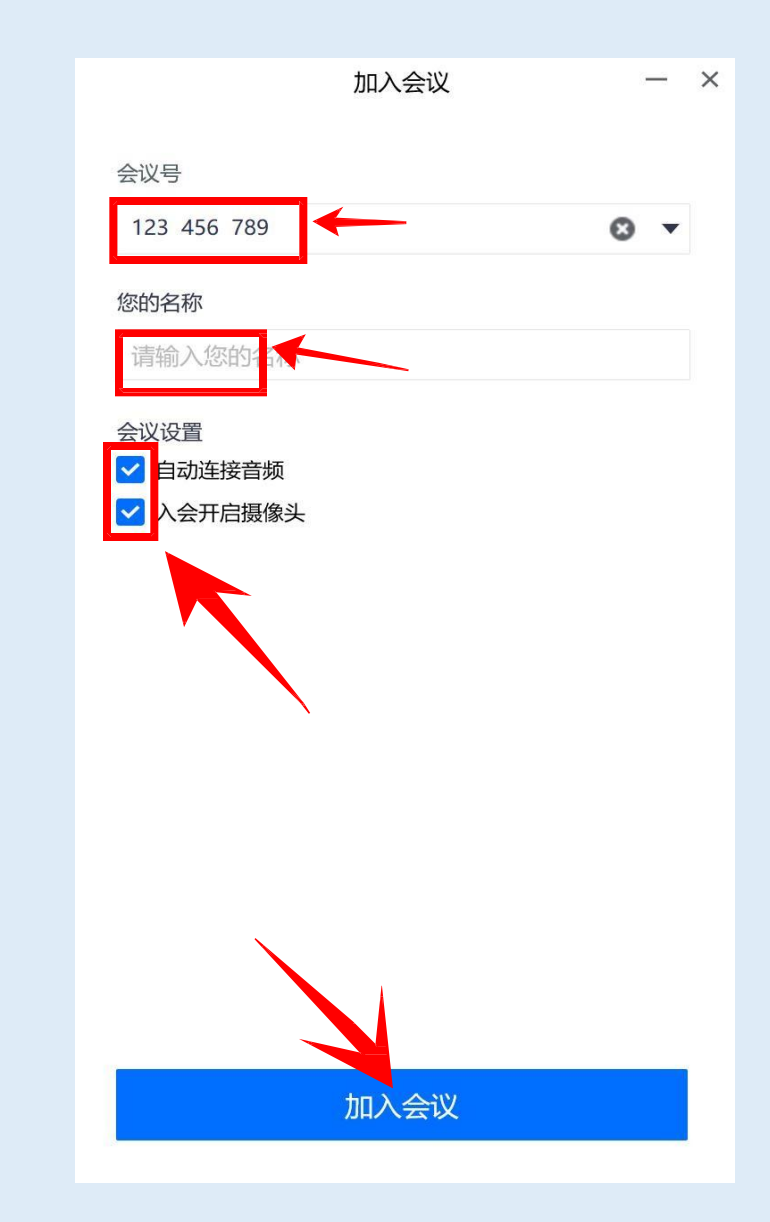

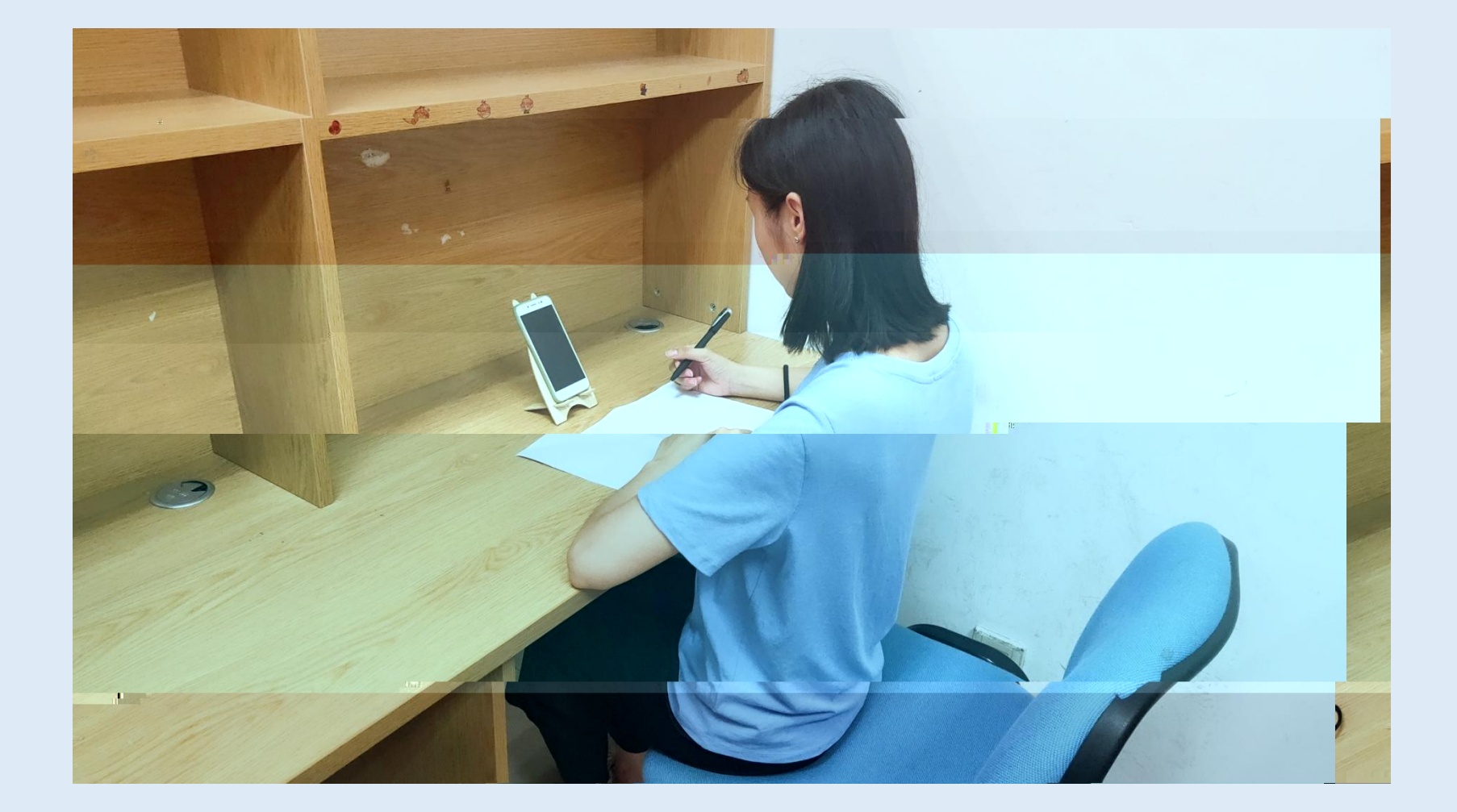

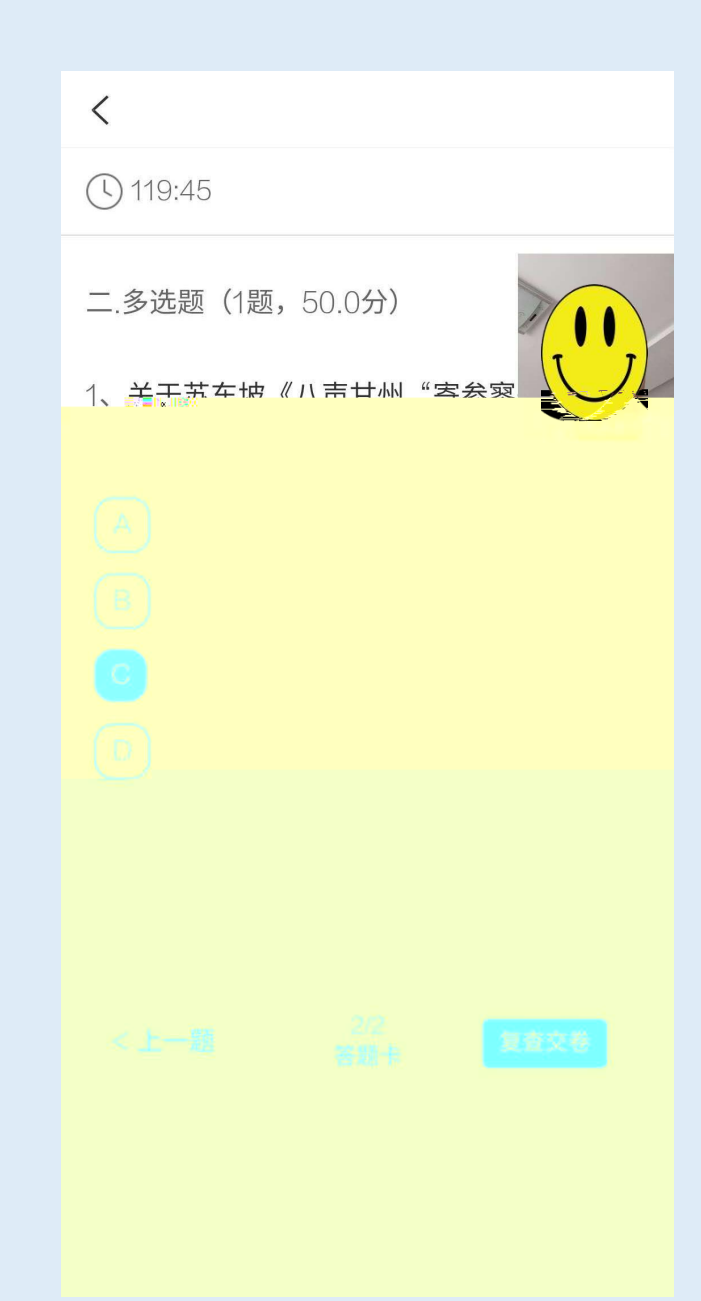

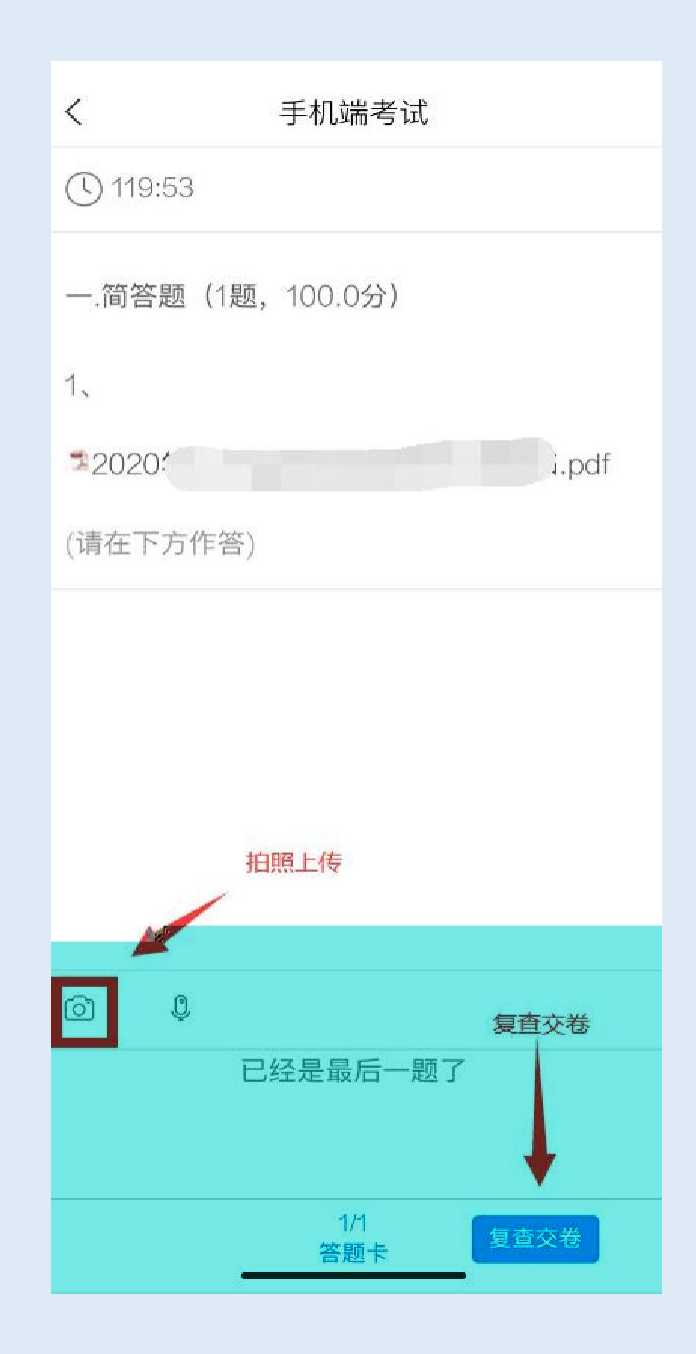

< 考试码考试 118:11 一.单选题(20题,50.0分) 1、下面加点词的意思和现状汉语相写的一项" 是? A. 1 您确定要交卷吗? B. [ C. 率<u>妻子</u>邑人来此绝境 D. 乃不知有汉,<u>无论</u>魏、晋 我的答案: C 修改答案 2、下列标点符号使用有误的一项是? A. 若是纱灯上的字是"尚书府"或"某 某县正堂"之类,懂得了意思,也会觉得 不凡的。

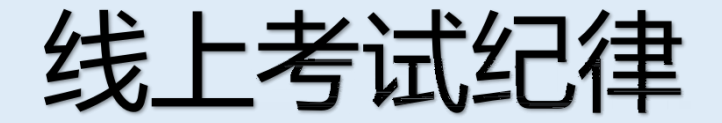

and the second second sec

### 大学生手册中的"东南大学成贤学院学生考试管理办法" 适用于线上考试,另外根据该管理办

## 一、在线上考试期间下列行为属于违反考场纪律

**ST T T T T** 

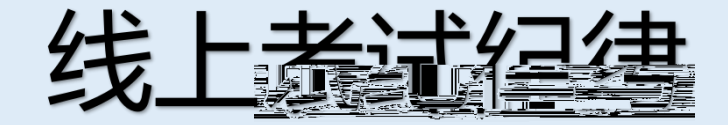

## <u>在线上考试期间下列行为属于考试作弊行为</u>: